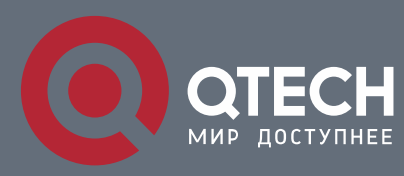

#### РУКОВОДСТВО ПОЛЬЗОВАТЕЛЯ

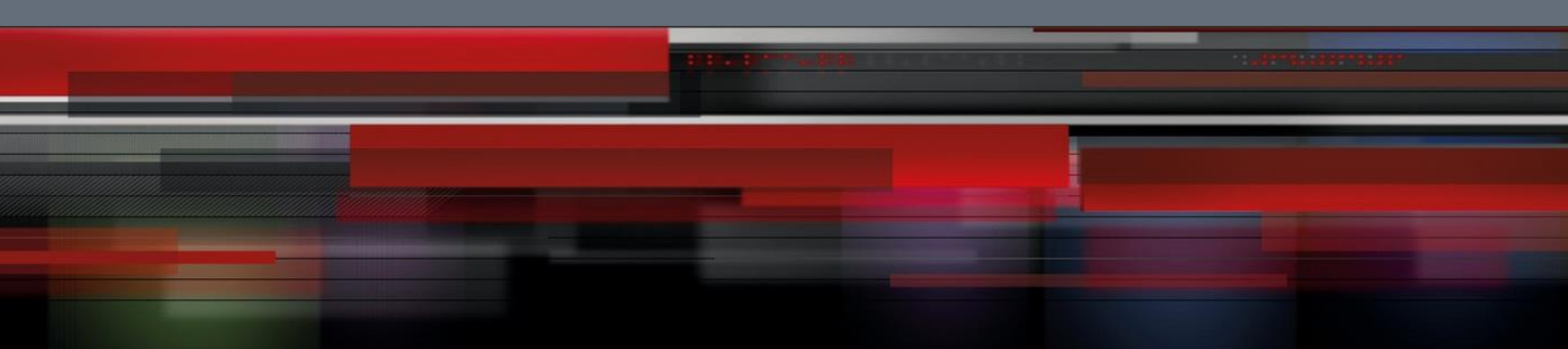

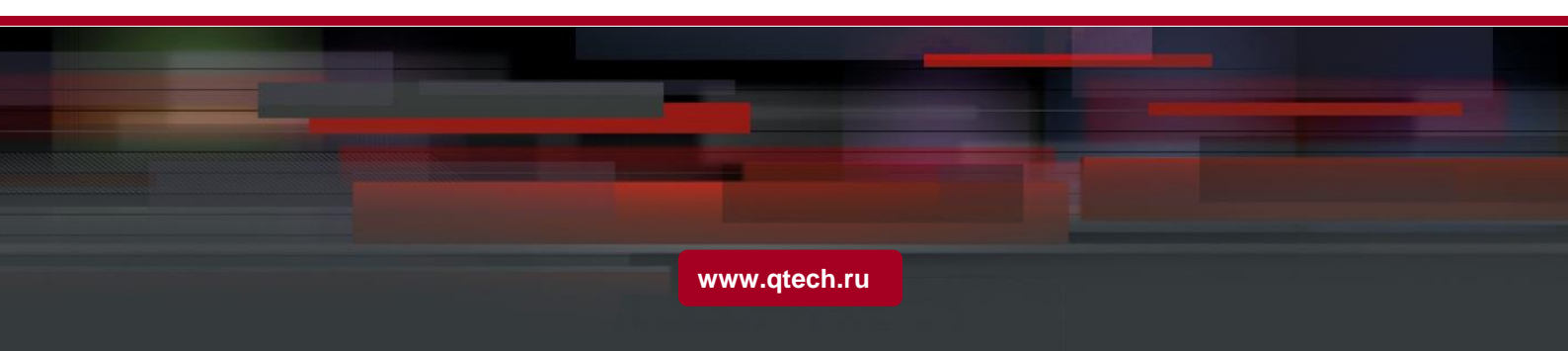

## Оглавление

| 1. CONFIGURING PORT MIRRORING                | 3 |
|----------------------------------------------|---|
| 1.1. Configuring Port Mirroring Task List    | 3 |
| 1.2. Configuring Port Mirroring Task         | 3 |
| 1.2.1. Configuring Port Mirroring            | 3 |
| 1.2.2. Displaying Port Mirroring Information | 3 |
| 1.3. Remote Mirroring Configuration Example  | 4 |

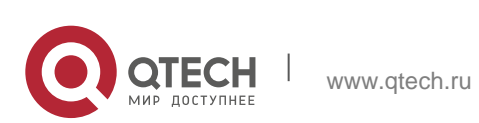

# **1. CONFIGURING PORT MIRRORING**

### 1.1. Configuring Port Mirroring Task List

- Configuring port mirroring
- Displaying port mirroring information

### **1.2. Configuring Port Mirroring Task**

#### 1.2.1. Configuring Port Mirroring

Through configuring port mirroring, you can use one port of a switch to observe the traffic on a group of ports.

Enter the privilege mode and perform the following steps to configure port mirroring:

| Command                                                                                                    | Description                                                                                                    |
|----------------------------------------------------------------------------------------------------|----------------------------------------------------------------------------------------------------|
| configure                                                                                                    | Enters the global configuration mode.                                                                                                    |
| <pre>mirror session session_number {destination {interface interface- id}   source {interface interface- id [,   -]rx ] }</pre> | Configures port mirroring.<br><b>session-number</b> is the number of the port<br>mirroring.<br><b>destination</b> is the destination port of the<br>mirroring.<br><b>source</b> is the source port of mirroring.<br><b>rx</b> means the input data of mirroring. |
| exit                                                                                                    | Enters the management mode again.                                                                                                    |
| write                                                                                                    | Saves the configuration.                                                                                                    |

#### 1.2.2. Displaying Port Mirroring Information

Run show to display the configuration information of port mirroring.

| Command                        |          |                                                        |                        | Description                                         |                               |
|--------------------------------|----------|--------------------------------------------------------|------------------------|-----------------------------------------------------|-------------------------------|
| show mirror<br>session_number] | [session | Displays<br>about por<br><b>session-</b><br>mirroring. | the<br>t mirre<br>numb | configuration<br>oring.<br>p <b>er</b> is the numbe | information<br>er of the port |

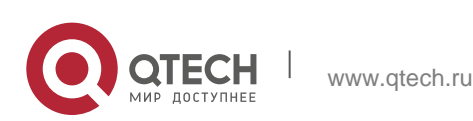

## **1.3. Remote Mirroring Configuration Example**

The network topology is shown in the following figure:

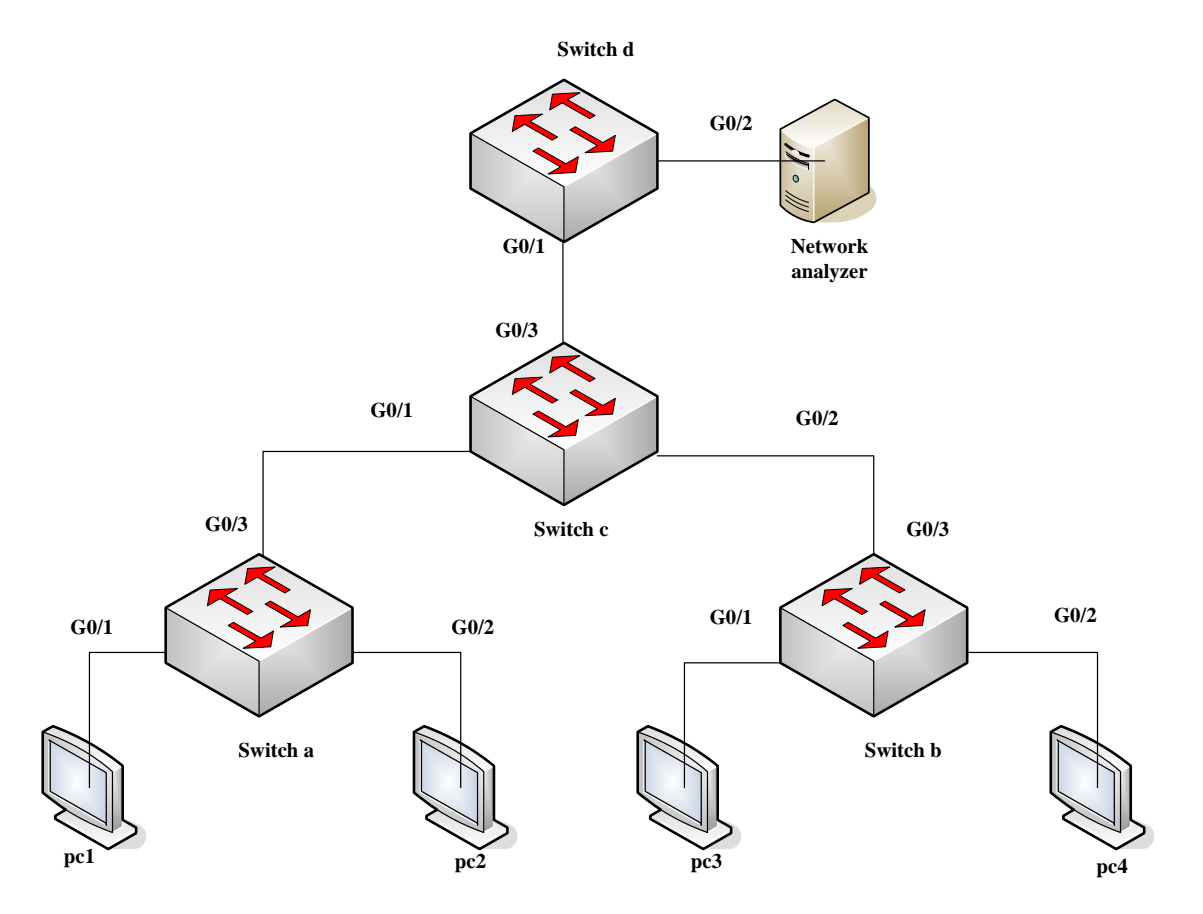

You need to monitor the traffic of interface g0/1 on switch a and interface g0/1 on switch b by the network analysis meter.

Configure as follows by the remote mirroring:

switch a:

mirror session 1 destination interface g0/3 rspan 100 0x8100 mirror session 1 source interface g0/1 both

4

switch b:

mirror session 1 destination interface g0/3 rspan 1000

0x8100

mirror session 1 source interface g0/1 both

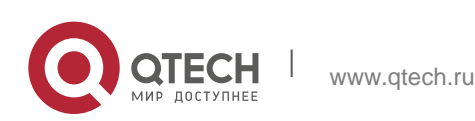

Руководство пользователя 1. Configuring Port Mirroring

switch c:

```
vlan disable-learning 100,1000
!
interface GigaEthernet0/1
switchport mode trunk
!
interface GigaEthernet0/2
switchport mode trunk
!
interface GigaEthernet0/3
switchport mode trunk
!
vlan 1,100,1000
!
```

switch d:

mirror session 1 destination interface g0/2 mirror session 1 source interface g0/1 both

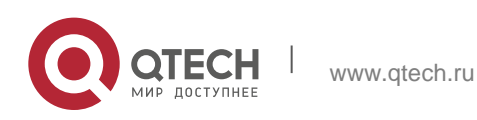